## SecFTP User Tips

#### Website URL: <u>https://secftp.ucare.org</u>

Log in with username and password provided by UCare.

# For issues with password resets, issues logging in or basic troubleshooting, please contact the UCare Service Desk at 612-676-3357.

For new account creation or additional access to folders or content, please contact UCare's Clinical Liaisons at <u>SNBCClinicalLiaison@ucare.org</u> or <u>MSC\_MSHO\_ClinicalLiaison@ucare.org</u>.

#### Navigating to your files:

From the Home screen click on either Folders or Browse Other Folders as shown below.

| Pare                                                                                                    |                                                                                                    |  |
|----------------------------------------------------------------------------------------------------|----------------------------------------------------------------------------------------------------|--|
|                                                                                                    | Signed onto UCare as TestKG ( testkg).                                                                                                    |  |
| <b>#</b> НОМЕ                                                                                                    | Welcome to the UCare Secure Website.                                                                                                    |  |
| All time and date stamps<br>displayed on this site<br>are GMT -5. except<br>time and date stamps<br>recorded during standard<br>time (GMT -6). | Home                                                                                                    |  |
|                                                                                                    | Browse Files and Folders To search for a particular file, enter the file name or file ID in the Find File box on the left side of the page and press the "Find File" button. Go To Your Home Folder Browse Other Folders |  |
|                                                                                                    | Upload Files<br>User Quota Info: 0 KB of 2049 MB used. (0%)<br>Select a folder: / Home / testkg ~                                                                                                    |  |

Option 1 (preferred): Left navigation pane to files

- Click On Folders in the left navigation pane
- Click on Distribution
- Click on each sub folder until you see the files needed.

Option 2: Main body of website navigation:

- On Home Screen in main section called Browse Files and Folders click on Browse Other Folders
- Click on Distribution
- Click on each sub folder until you see the files needed.

The screen capture below represents a folder directory that does not contain any files. This view could occur due to the timing of when reports were uploaded or the content has been deleted by a user or automatically removed after90 days.

| Folders                                                               |                                                                                                    |  |  |  |  |  |
|-----------------------------------------------------------------------|----------------------------------------------------------------------------------------------------|--|--|--|--|--|
| / Distribution/ Counties/ Rice/ Care Coordination Enrollment Rosters/ |                                                                                                    |  |  |  |  |  |
| Go To Folder 🗸                                                        | If there are no files in a folder this is how the screen will look. There will be no action buttons because there are no files. |  |  |  |  |  |
| 🍓 Parent Folder                                                       |                                                                                                    |  |  |  |  |  |
| There are no files or folders in this folder.                         |                                                                                                    |  |  |  |  |  |

### To download and delete Files

To download a file click on the download icon that is shown on the far right of the image below:

| Folde    | ers                                  |                            |               |         |        |      |                       |
|----------|--------------------------------------|----------------------------|---------------|---------|--------|------|-----------------------|
| / Dis    | stribution/                          |                            |               |         |        |      |                       |
| Find Fil | e/Folder:                            | Find File                  |               |         |        |      |                       |
|          |                                      |                            |               |         |        |      | To download<br>a file |
|          | Name                                 | Created                    | Size/Contents | Creator | Ŧ      | 6    | Actions               |
|          | 🅞 Parent Folder                      |                            |               |         |        |      |                       |
|          | Care Coordination Enrollment Rosters | 6/21/2017<br>3:27:09<br>PM |               | To De   | lete a | file | ×                     |
|          | xlsx                                 | 6/14/2017<br>8:16:45<br>AM | 18.5 KB       | uc4PROD | 1      | 1    | ×±                    |

To delete a file click on the delete file icon located next to the download icon:

Follow any prompts you receive when you click the download button. You may be prompted to open or save the file, it may just automatically download or just open depending on your internet browser and settings.

If you are having technical trouble downloading files, you can find information on the MY ACCOUNT tab that may help your tech support personnel troubleshoot the issue. It includes technical information needed to download files. This information will be located near the bottom of the MY ACCOUNT section.

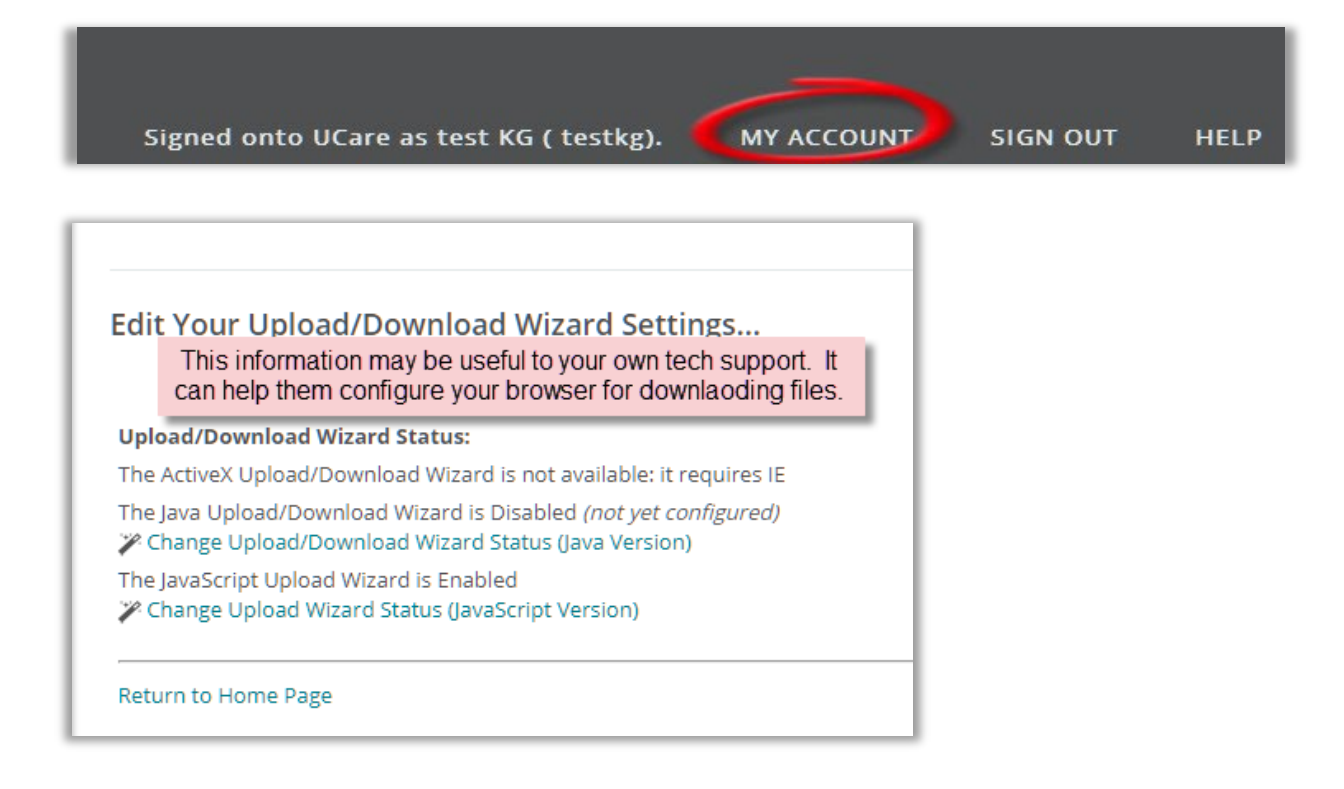

#### To Change Your Password

Go to MY ACCOUNT. You will see details about your account and when it will expire if you don't log in again. There is a section to Change Your Password. We recommend using the suggested password to align with the password policy for the site. After you enter your current password and make note of the new password click on the Change Password Button.

| Signed                                           | d onto UCare as test KG ( testkg).                                       | MY ACCOUNT              |  |  |  |  |  |
|--------------------------------------------------|--------------------------------------------------------------------------|-------------------------|--|--|--|--|--|
| My Account (te                                   | st KG)                                                                   | Ì                       |  |  |  |  |  |
| Expiration Details                               |                                                                          |                         |  |  |  |  |  |
| Your account will expire.<br>on 1/10/2018 8:41:0 | <br>12 AM unless account is used again <i>(120 da</i> j                  | y(s) after last signon) |  |  |  |  |  |
| Change Your Passw                                | Change Your Password                                                     |                         |  |  |  |  |  |
| Enter Your Old Password                          | :                                                                        |                         |  |  |  |  |  |
| Suggested Password:                              | 3u3Mz9                                                                   |                         |  |  |  |  |  |
| New Password:                                    | <ul> <li>Use Suggested Password</li> <li>Type Custom Password</li> </ul> |                         |  |  |  |  |  |
| Change Password                                  |                                                                          |                         |  |  |  |  |  |

If you click on HELP on the top menu you will see the UCare Service Desk phone number and some important browser information in the event the Service Desk representative asks you for more information.

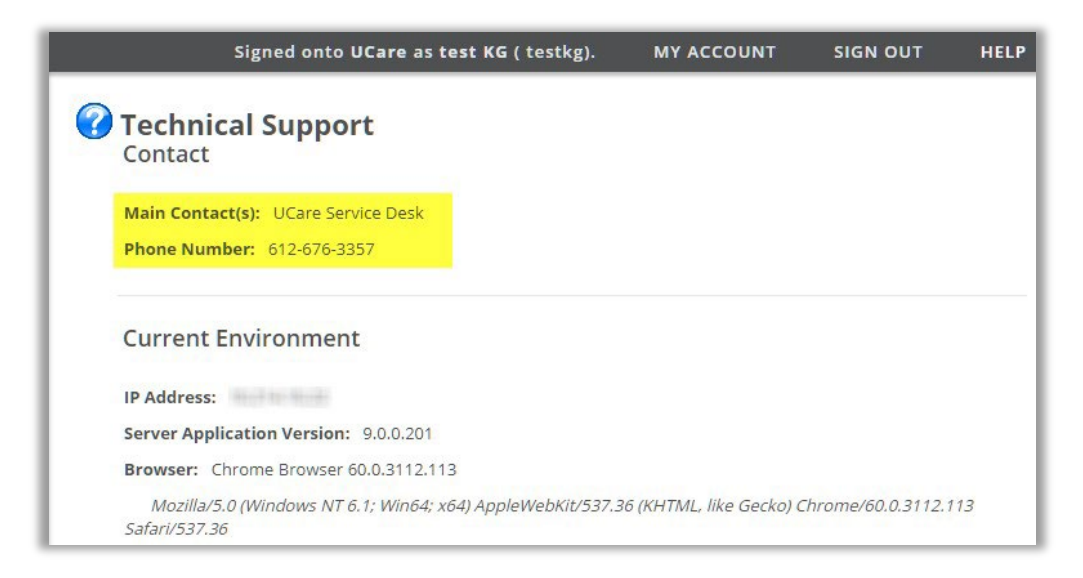